### Приложение 2 к письму от 13.11.2023 Т-312-4/ Инструкция Подключения к сервису видеоконференций IVA

#### инструкция подключения к сервису видеоконференции тух

# Вход в систему для участия в вебинаре с рабочего ПК, подключенного к сети Internet

- 1. Запустите браузер (рекомендован Google Chrome)
- 2. В адресную строку браузера введите адрес: <u>https://iva.cbr.ru</u>
- 3. В сплывающем окне необходимо разрешить доступ к камере и микрофону.

#### 4. Перейдите по ссылке «Подключение к мероприятию по ID»

| IVA | BKC           | Банк Р | оссии | ×                   | + |
|-----|---------------|--------|-------|---------------------|---|
| 4   | $\rightarrow$ | C      |       | iva.cbr.ru/v2/login |   |

# ВКС Банк России

|  | Вход                                                  |
|--|-------------------------------------------------------|
|  | Логин                                                 |
|  | Введите логин                                         |
|  | Пароль Введите пароль                                 |
|  | <ul> <li>Запомнить</li> <li>Забыли пароль?</li> </ul> |
|  | Войти                                                 |
|  | Подключиться к мероприятию по ID                      |
|  |                                                       |

5. В появившемся поле вводим ID: 243-516-842

| Подклн                | очиться к мероприятию по                                        | ID          |
|-----------------------|-----------------------------------------------------------------|-------------|
| Указав ун<br>можете I | икальный ID номер мероприятия<br>подключиться к нему прямо сейч | я вы<br>час |
| ID меропри            | иятия                                                           |             |
|                       | Подключиться                                                    |             |
|                       | Вход в систему                                                  |             |

6. В появившемся поле «Введите свое имя» введите своё ФИО и в скобках регион/подразделение

Пример имени: Иванов И.И. (ЮГУ, УНДО)

7. Нажмите кнопку «Войти в мероприятие»

ВНИМАНИЕ! Если вы не являетесь Спикером, то обязательно нужно запретить доступ к микрофону и камере!

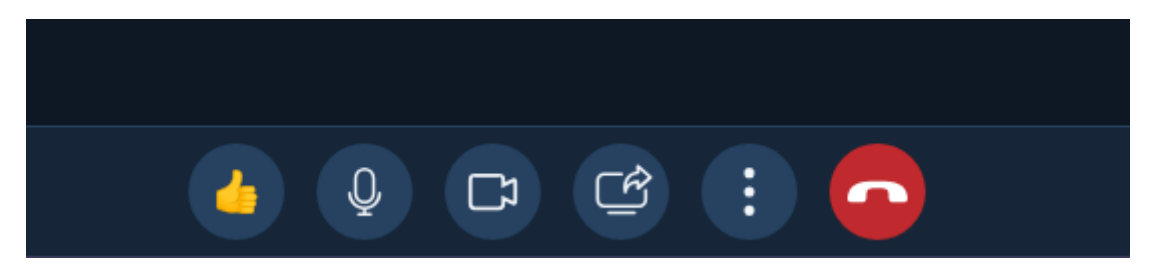

Вход в систему для участия в вебинаре с личных мобильных устройств, имеющих подключение к сети Internet

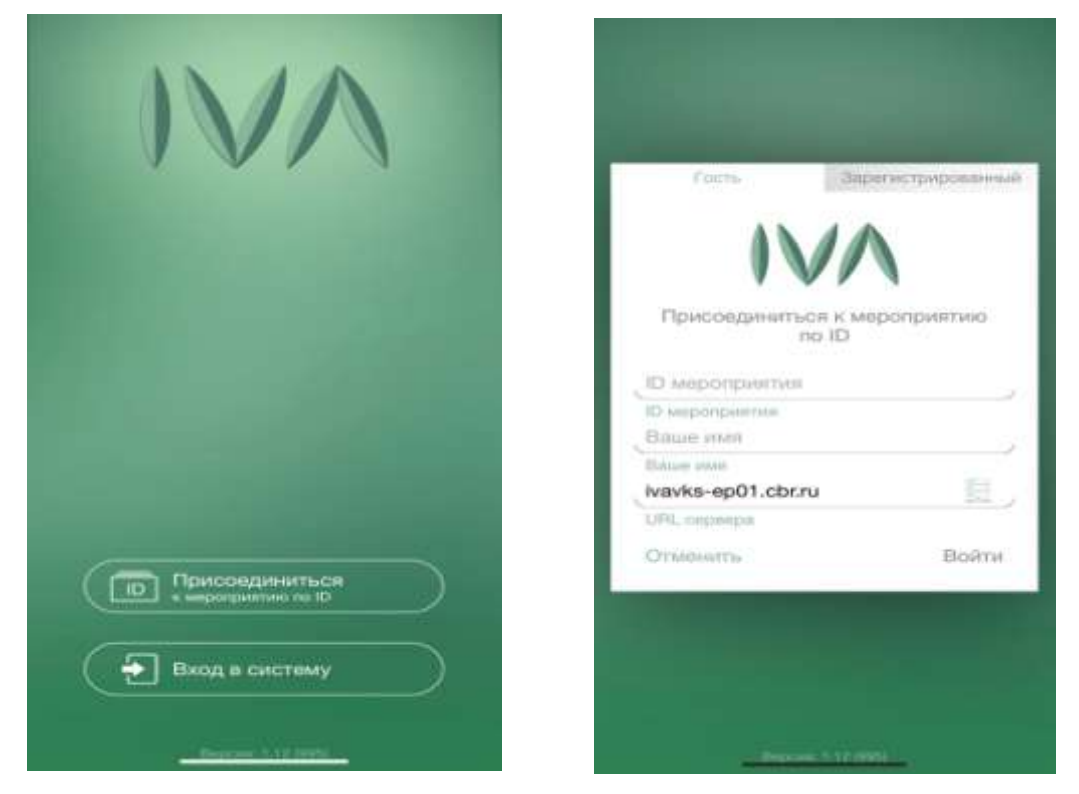

1) Необходимо скачать из AppStore/GooglePlay приложение «IVA BKC»

2) При входе в приложение необходимо перейти в вкладку «Присоединиться к мероприятию по ID»

3) В появившемся поле вводим ID мероприятия: 243-516-842

4) В поле «Имя» введите своё ФИО, в скобках регион и подразделение

Пример имени: Иванов И.И. (ЮГУ, УНДО)

5) В поле URL сервера введите ivavks-ep01.cbr.ru

6) Войти

ВНИМАНИЕ! Если вы не являетесь Спикером, то обязательно нужно запретить доступ к микрофону и камере!